# **Evidência de Testes**

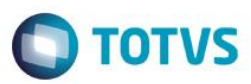

# Evidência de Testes

| Produto:                  | SIGALOJA/SIGAFAT                |
|---------------------------|---------------------------------|
| Versão:                   | P11                             |
| Produto/Versão Integrado: |                                 |
| Banco de Dados:           | Progress, Oracle, SQL, Informix |

# . Evidência e sequência do passo a passo

#### Teste Unitário (Codificação)

#### **Pré-Requisito:**

#### • Pré-requisitos

1. Realizar os procedimentos de implantação da funcionalidade "Integração E-Commerce –CiaShop", constante no Documento Técnico

# http://tdn.totvs.com/display/PROT/DT Integracao e-Commerce CiaShop Versao11.80

2. Execução do compatibilizador U\_UPDLO150 para criação do campo AE\_ECCNFPG

| <ul> <li>Tabela SAt</li> </ul> | - · Administração Financeira:                                                                                                    |
|--------------------------------|----------------------------------------------------------------------------------------------------|
| Campo                          | AE_ECCNFPG                                                                                                    |
| Тіро                           | Lógico                                                                                                    |
| Tamanho                        | 1                                                                                                    |
| Decimal                        | 0                                                                                                    |
| Título                         | Conf Pagto?                                                                                                    |
| Descrição                      | Confirma Pagamento?                                                                                                    |
| Usado                          | Sim                                                                                                    |
| Obrigatório                    | Não                                                                                                    |
| Browse                         | Não                                                                                                    |
| Contexto                       | Real                                                                                                    |
| Propriedade                    | Alterar                                                                                                    |
| Modo Edição                    | Rtrim(M->AE_TIPO) == "FI" .AND. RTrim(M->AE_FINPRO) = "N"                                                                                                    |
| Help de Campo                  | Permite a confirmação do pagamento sem processar a baixa do título. Válido para Intermediadores de Pagamento, cuja baixa do título somente ocorrerá após a emissão da |

1

# 3. Criação da rotina no Menu

0

4. A administradora cadastrada com os campos **Tipo Adminis (AE\_TIPO)** igual à FI, **Financ. Prop** (AE\_FINPRO) igual a "Não" e **Conf Pagto (AE\_ECCNFPG)** selecionado.

| Cod Adm*         | Nome Adm*<br>ADMINISTRADORA MAKETPLACE |                                           | Virar em          | Tx.Cobranca   |
|------------------|----------------------------------------|-------------------------------------------|-------------------|---------------|
| Vecto Padrao     | Tipo Adminis*                          | Usa Fator<br>Nõo                          | Venc Financ       | Financ. Prop* |
| Cod. Cliente 004 | Rede Destino                           | Grupo FRT                                 | Prv.Label<br>Nao  | Agl. Parcela  |
| Cod Soft Exp     | Desc Rede                              |                                           | Seguradora<br>Nao | Cod. SITEF    |
| Cod. Cliente 004 | Rede Destino                           | Grupo FRT                                 | Prv.Label<br>Nao  | Agl. Parcela  |
| Cod Soft Exp     | Desc Rede                              |                                           | Seguradora<br>Nao | Cod. SITEF    |
| Parcela Até      | Parcela De                             | Vcto D Útil                               |                   | Cod. e-Comme  |
| 0                | 0                                      | Vencimento em Finais de Semana e Feriados | <b>•</b>          | 998           |
| Conf Basto?      |                                        |                                           |                   |               |

# Venda de Produto e-commerce no Market Place:

- 1. No e-commerce, realize uma venda pelo Market Place
- 2. No Controle de Lojas (SIGALOJA), acesse Atualizações/Cadastro/e-commerce/Monitor Serv CiaShop (LOJA906).
- 3. Posicione sobre o cursor sobre a Linha Pedidos (LOJA901A) e selecione o botão "Executar" ou aguarde a execução deste serviço pelo Scheduler
- 4. Verifique se a integração foi realizada com sucesso, acessando o botão "Log", depois posicione sobre a data/hora da execução da rotina botão "Detalhes"
- 5. Note que o campo **Cliente** está com o conteúdo zerado, pois o cliente não foi gerado pelo serviço de Clientes (LOJA901)

# **Evidência de Testes**

# Ο ΤΟΤΥς

| XML<br>XML  | LOG<br>Serviço<br>Data<br>22/04/2016                                                                                                    | LOJA901A<br>Hora Inicial<br>16:59:33 | Hora Final<br>17:01:00 | Resultado<br>Sucesso |         | Sequênc<br>00000106 | Erros<br>tia<br>112 | De        | alhes    | Volt       | ar    |             |     |
|-------------|----------------------------------------------------------------------------------------------------|--------------------------------------|------------------------|----------------------|---------|---------------------|---------------------|-----------|----------|------------|-------|-------------|-----|
| LOG Fedidos | Concession of the local division of the local division of the loca |                                      |                        | 1000                 |         | -                   |                     |           |          |            |       |             |     |
| Filial Sequ | iencia N.Ped.                                                                                                    | .E-Comm Nome Entrega                 |                        |                      | Cliente | Total               | Frete               | Met. i Me | et. Pgtc | Num. Parc. | Pedid | Motivo Erro | Des |
| 0000        | 010612 834                                                                                                    | 46 1993287200011                     | 6 LAF ALVES ASSI       | STENCIA TEC          | 000000  | 69,15               | 19,25 9             | 01 998    | 3        | 1          | 0     |             |     |
| 0000        | 010612 922                                                                                                    | 20 09427166630 A                     | NA PAULA ROCHA         | NASCIMENTO D         | 000000  | 95,16               | 36,16 9             | 01 998    | 3        | 1          | 0     |             |     |
| 0000        | 010612 923                                                                                                    | 31 06430158179 C                     | LEUBE NASCIMENT        | O OLIVEIRA           | 000000  | :67,62              | 28,62 9             | 01 998    | 3        | 1          | 0     |             |     |
| 0000        | 010612 242                                                                                                    | 253 0400194900016                    | 7 PRO-OCEANO SE        | ERVICO OCEANC        | 000000  | 81,78               | 17,88               | 01 998    | 3        | 1          | 0     |             |     |
| •           |                                                                                                    | III                                  |                        |                      |         |                     |                     |           |          |            |       |             |     |

- 6. Verifique se o Pedido foi integrado com sucesso, localizando o pedido e-commerce pela coluna "N.Ped.e-comm" e se a coluna "Motivo Erro" estiver em branco.
- 7. Ainda na mesma tela, verifique se o Pedido foi confirmado, localizando o pedido e-commerce pela coluna "N.Ped.e-comm" e se a coluna "Ped Conf" estiver com valor 1.
- 8. Acesse o botão "Cons Tracker" e informe o número do Pedido e-commerce e confirme
- 9. No resultado da consulta Tracker, localize o Pedido Gerado, verificando que o Pedido foi gerado para o Cliente que está devidamente cadastrado no sistema.

| TOTVS S/A                                                                             |                                          |                                                                      |           |                                                                                                    |
|---------------------------------------------------------------------------------------|------------------------------------------|----------------------------------------------------------------------|-----------|----------------------------------------------------------------------------------------------------|
| Pedido eCommerce                                                                      |                                          |                                                                      |           |                                                                                                    |
| 🖶 🛅 Venda:000000490 - EC0                                                             |                                          |                                                                      |           |                                                                                                    |
| 💓 Filial:D MG 01 - Filial Amazonas                                                    |                                          |                                                                      |           |                                                                                                    |
| Morcamento:001650                                                                     |                                          |                                                                      |           |                                                                                                    |
| Pedido de Venda:000522                                                                |                                          |                                                                      |           |                                                                                                    |
| 🐵 🧰 Pedido:000522                                                                     |                                          |                                                                      |           |                                                                                                    |
| Pedido eCommerce::24253                                                               |                                          |                                                                      |           |                                                                                                    |
| Pedido de Vendas                                                                      |                                          |                                                                      |           |                                                                                                    |
| Numero                                                                                | Tipo Pedido*                             |                                                                      | Cliente*  | Loja*                                                                                                    |
| 000522                                                                                | Normal                                   | ▼                                                                    | 910051 🔎  | 01                                                                                                    |
| Cli.Entrega<br>910051                                                                 | Loja Entrega                             | Consulta Padrão - Clientes                                           | Lente*    | •                                                                                                    |
| Cond. Pagto*                                                                          | Tabela                                   | Desicionar on browse on abertura                                     | ao 1      | Vendedor 2                                                                                                    |
| Comissao 2                                                                            | Vendedor 3                               | Codigo Loja Nome<br>910051 01 PRO-OCEANO SERVIÇO OCEANOG. E AMB. LTD | A.        | Comissao 4                                                                                                    |
| Vendedor 5                                                                            | Comissao 5                               | 910058 01 LAFALVES ASSISTENCIA TECNICA ERELLI-                       | to 2      | Desconto 3 0,00                                                                                                    |
| Desconto 4                                                                            | Banco                                    |                                                                      | 2016 31   | Licitacao                                                                                                    |
| Parcela 1                                                                             | Vencimento 1                             |                                                                      | ento 2    | Parcela 3                                                                                                    |
| Item         Produto         Unidade           01         0111201500060002         PC | Quantidade Prc Unitario 1<br>1,00 163,90 |                                                                      | Saida Ott | I Ven 2 UM         Armazem         Cod. Fiscal         % Desconto         V           0,00         01         6108         0,00         0         0 |
|                                                                                       |                                          | 4<br>SEM FILTRO                                                      |           |                                                                                                    |

10. No resultado da consulta Tracker, localize o Título gerado, verificando que o título foi gerado para o Cliente Associado à Administradora Financeira, em viturde do conteúdo do campo **Financ. Prop** (AE\_FINPRO) estar igual a "Não"

| Evidên | cia de Testes                                                                                                    |                          |                                   |                   | OTVS                   |
|--------|----------------------------------------------------------------------------------------------------|--------------------------|-----------------------------------|-------------------|------------------------|
|        | Pedido eCommerce                                                                                                    |                          |                                   |                   |                        |
|        | Pedde:00000490 - EC0     FilaiD WG 01 - FilaiAmazonas     Gramente:001650     Peddo 40 Venda:000522     Peddo 40 Venda:000522     Peddo 40 Commerce::24253     Peddo eCommerce::24253     Deata a ReceberEC0 - 000000490 - A |                          |                                   |                   |                        |
|        | Contas a Receber                                                                                                    |                          |                                   |                   |                        |
|        | Prefixo<br>ECO                                                                                                    | No. Titulo*<br>000000490 | Parcela                           | Tipo*             | Natureza*              |
|        | Cliente*                                                                                                    | Loja*<br>01              | Nome Cliente ADMINISTRADORA MAKET | ]                 | DT Emissao* 04/04/2016 |
|        | Vencimento*<br>05/04/2018                                                                                                    | Vencto real* 05/04/2016  | Vir.Titulo*                       | Base Imposto 0,00 | IRRF 0,00              |

- 11. Acesse Atualizações/Cadastro/e-commerce/Conf Pagto e-commerce (LOJA901D) para confirmação do pagamento e liberação do pedido para faturamento.
- 12. Informe o número do pedido e-commerce Gerado e confirme

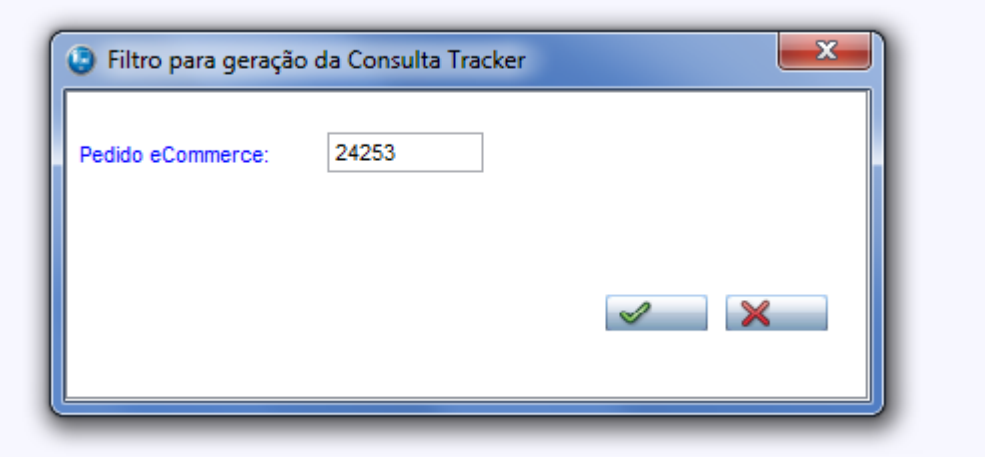

13. Após, acesse Ações Relacionadas/Confirmar Pagamento

| edido eCommerce        |                                    |
|------------------------|------------------------------------|
| Venda: 000000490 - EC0 |                                    |
|                        |                                    |
|                        |                                    |
|                        |                                    |
|                        |                                    |
|                        |                                    |
|                        |                                    |
|                        |                                    |
|                        |                                    |
|                        |                                    |
|                        |                                    |
|                        |                                    |
|                        |                                    |
|                        |                                    |
|                        |                                    |
|                        |                                    |
|                        |                                    |
|                        |                                    |
|                        |                                    |
|                        |                                    |
|                        |                                    |
|                        |                                    |
|                        |                                    |
|                        |                                    |
|                        |                                    |
|                        |                                    |
|                        |                                    |
|                        |                                    |
|                        | Calculador                         |
|                        | Spool                              |
|                        | Ambiente                           |
|                        | Mashups                            |
|                        |                                    |
|                        | Ajuda                              |
|                        | Ajuda<br>Confirmar P<br>Configurar |

14. Confirme a pergunta de liberação do Pedido.

0

Este documento é de propriedade da TOTVS. Todos os direitos reservados.

.

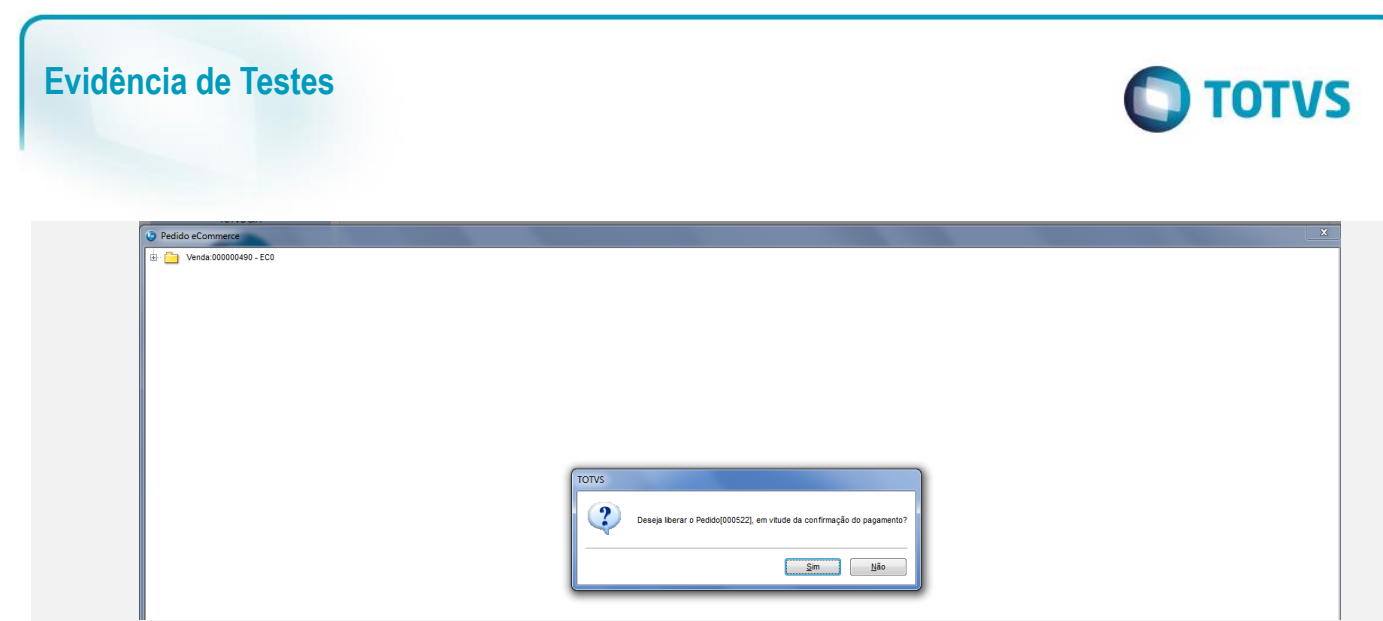

15. No faturamento (SigaFat) Acesse Atualizações/Faturamento / Documento de Saída (MATA460) e realize a emissão da Nota Fiscal do Pedido Confirmado

| 9                                                                          | 145                                | Jene | T varejo (inicrosiga) 02.5.0005 |        |     | _                           |      |                  |             |             |                              |              |           |       |           |        |
|----------------------------------------------------------------------------|------------------------------------|------|---------------------------------|--------|-----|-----------------------------|------|------------------|-------------|-------------|------------------------------|--------------|-----------|-------|-----------|--------|
| Pr                                                                         | Preparacao dos Documentos de Salda |      |                                 |        |     |                             |      |                  |             |             |                              |              |           |       |           |        |
| Configurar Imprimir Localizar Filial+pedido + Item + Sequencia + Produto 💌 |                                    |      |                                 |        |     |                             |      | Pesqui           |             |             |                              |              |           |       |           |        |
|                                                                            |                                    |      | Filal                           | Pedido | tem | <ul> <li>Cliente</li> </ul> | Loja | Produto          | Qt Liberada | Nota Fiscal | <ul> <li>Serie NF</li> </ul> | DT Liberacao | Sequencia | Grupo | Prc Venda | Agreg. |
|                                                                            | (                                  |      | D MG 01 -Filial Amazonas        | 000522 | 01  | 910051                      | 01   | 0111201500060002 | 1,00        |             |                              | 22/04/2016   | 01        |       | 163,90    |        |
|                                                                            | (                                  | 0    | D MG 01 -Filial Amazonas        | 000523 | 01  | 910044                      | 01   | 0111201500060002 | 1,00        |             |                              | 22/04/2016   | 01        |       | 239,00    |        |
|                                                                            | (                                  | 0    | D MG 01 -Filial Amazonas        | 000524 | 01  | 910058                      | 01   | 0111201500060002 | 1,00        |             |                              | 22/04/2016   | 01        |       | 49,90     |        |
|                                                                            |                                    |      |                                 |        |     |                             |      |                  |             |             |                              |              |           |       |           |        |

[Informar uma breve descrição dos testes realizados. O Print Screen de telas é opcional]

# Teste Integrado (Equipe de Testes)

[Descrever a sequência dos testes realizados em detalhes e os resultados atingidos. O Print Screen de telas é opcional]

# Teste Automatizado (Central de Automação) [Opcional]

[Informar as suítes executadas e descrever os resultados atingidos]

# Dicionário de Dados (Codificação) [Opcional]

[O objetivo é incluir o print-screen da tela do dicionário de dados atualizado quando necessário.]

# 2. Outras Evidências

O objetivo é indicar para a equipe de Testes que a informação criada deve ser validada, como por exemplo, publicação de ponto de entrada, etc.